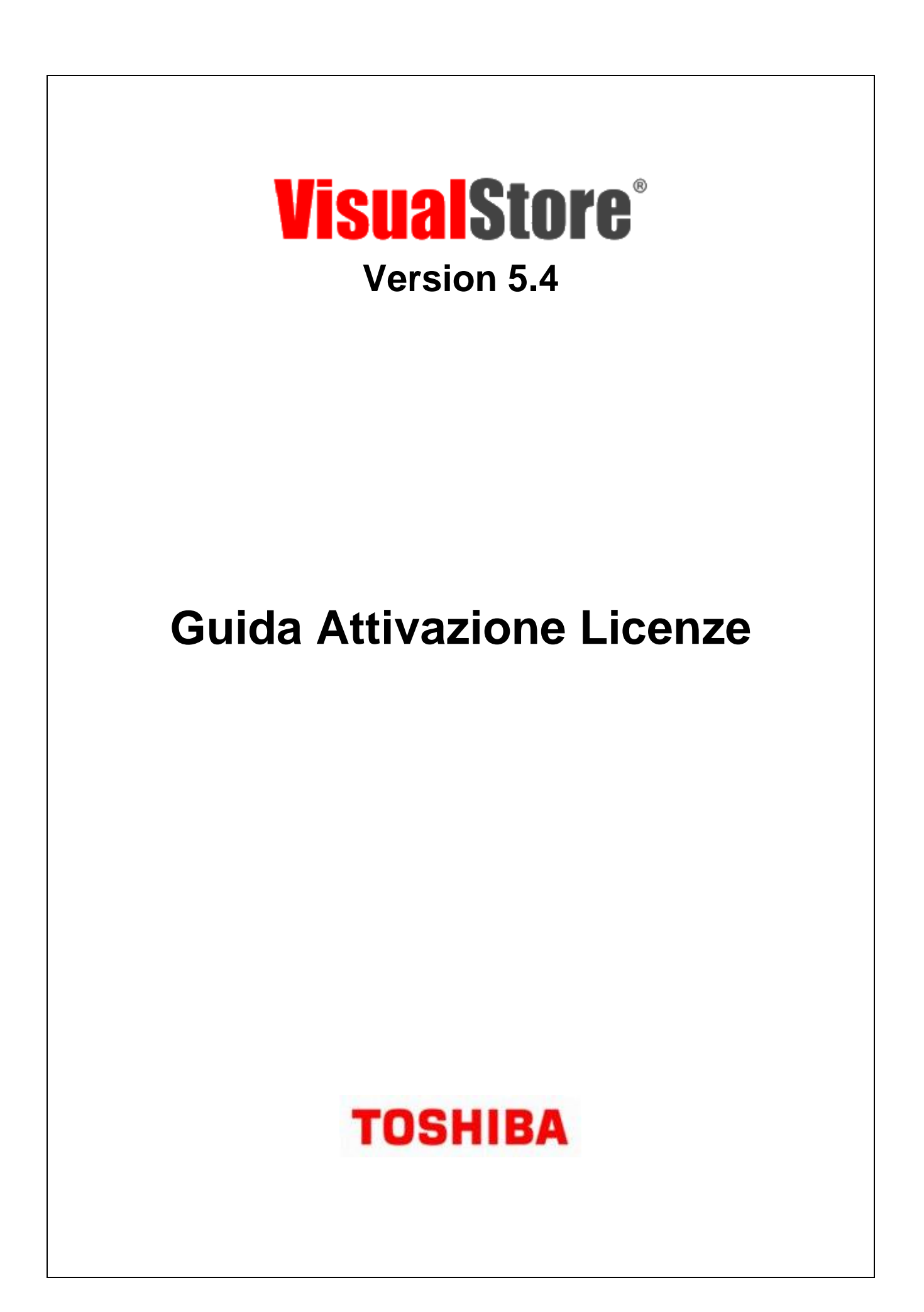

### September 2022

This edition applies to Version 5.4 of the licensed program Toshiba VisualStore Suite and to all subsequent releases and modifications until otherwise indicated in new editions.

Current versions of the Toshiba Global Commerce Solutions documentation are available on the Toshiba Global Commerce Solutions website at <u>www.toshibacommerce.com</u>. Click **Support and Publications**.

If you send information to Toshiba Global Commerce Solutions, you grant Toshiba Global Commerce Solutions a nonexclusive right to use or distribute whatever information you supply in any way it believes appropriate without incurring any obligation to you.

#### © Copyright Toshiba Global Commerce Solutions, Inc. 2022.

# TABLE OF CONTENTS

| Introduzione                                                                            | 4  |
|-----------------------------------------------------------------------------------------|----|
| Scopo del documento<br>Informazioni generali sull'attivazione delle licenze VisualStore |    |
| Tipi di licenza                                                                         | 4  |
| Come richiedere una nuova chiave di licenza                                             | 6  |
| Schermata chiave di licenza                                                             | 15 |
| Installazione chiave di licenza in VisualStore                                          |    |

## **Revision history**

| Data           | Versione | Descrizione cambiamenti | Riferimento               |
|----------------|----------|-------------------------|---------------------------|
| October 2019   | 1.0      | First version           | Product Knowledge Toshiba |
| September 2022 | 2.0      | Update site screen      | Product Knowledge Toshiba |
|                |          |                         |                           |
|                |          |                         |                           |
|                |          |                         |                           |
|                |          |                         |                           |
|                |          |                         |                           |
|                |          |                         |                           |

### Introduzione

### Scopo del documento

Lo scopo di questo manuale è quello di descrivere la procedura che i titolari di licenza (clienti o Business Partner per loro conto) devono seguire per richiedere l'attivazione della chiave di licenza per VisualStore Server, versione 4.8 e successive, attraverso l'apposita applicazione web disponibile all'indirizzo: <u>www.visualstore.it</u>.

### Informazioni generali sull'attivazione delle licenze VisualStore

A partire dalla versione 4.8 di VisualStore, ogni installazione richiede una chiave univoca per attivare l'applicazione VisualStore server e i terminali POS ad esso collegati.

La chiave viene generata utilizzando l'UUID (Universally Unique IDentifier) dell'unità hardware dove VS Server è installato ed il numero massimo dei terminali POS connessi al VS Server.

VisualStore Server dopo l'installazione funziona con una licenza *Demo* per un periodo di 30 giorni senza richiedere l'attivazione. Al termine di questo periodo, se la chiave di attivazione non viene installata, la sincronizzazione dati tra VS server e i POS viene interrotta.

Una nuova chiave licenza è necessaria nelle seguenti situazioni:

- 1. nuova installazione
- aggiunta di nuovi terminali POS a una installazione VS server esistente. In questo caso una nuova Chiave Licenza viene richiesta per il nuovo numero totale di terminali POS collegati. Questa sostituisce la vecchia chiave che può essere eliminata (nota: il pagamento riguarda solo le licenze aggiuntive)
- sostituzione dell'unità hardware dove VS server è installato a causa di un guasto o di un aggiornamento hardware del server. In questo caso una nuova chiave di licenza viene rilasciata. Il cliente quindi si impegna a non utilizzare la vecchia chiave e il vecchio hardware con VisualStore

**Nota:** Le chiavi di licenza delle precedenti versioni di VisualStore e di altri software distribuiti da TGCS continueranno a essere rilasciati in accordo con le vecchie procedure.

# Tipi di licenza

Per tutte le versioni del prodotto, sono disponibili tre diverse tipologie di licenza:

 Licenza DEMO: (30 giorni di validità) attivata automaticamente al termine dell'installazione di VS, non c'è un numero massimo di POS connessi, non richiede né chiave di licenza né pagamento.

- Licenza LAB: (300 giorni di validità) numero massimo di POS connessi in funzione della richiesta fatta e nessun pagamento.
- Licenza **STORE**: nessun limite di tempo, massimo numero di POS connessi in funzione della richiesta fatta.

### Nota:

In caso di aumento del numero licenze, il numero massimo di terminali POS deve essere dichiarato. L'applicazione quindi sottrarrà le licenze già possedute dalla richiesta attuale. In questo modo il cliente pagherà solo le licenze relative ai terminali POS aggiunti.

## Come richiedere una nuova chiave di licenza

Ricavare l'UUID del server VisualStore su cui si vogliono installare o aumentare il numero di licenze.

- Effettuare Login su VisualStore Administration GUI.
- Aprire il menu 7.8.11 License Maintenance (Gestione Licenza)
- Copiare l'UUID Server (è possibile marcare il campo e fare CTRL/C)

| POS LoggedOn: 0 Online: 1     | Offline: 2     | Operator: Administrator | LICENSE: OK | System: ONLINE | Store: OPENED | 11:02:36 AM N    | ov 15, 2011 | × |
|-------------------------------|----------------|-------------------------|-------------|----------------|---------------|------------------|-------------|---|
| <b>UISAGIStore</b>            |                |                         |             |                |               | <b>2</b> F1      | (i)         |   |
| 5.2.0.1                       | License Ma     | intenance               |             |                |               | 1 - STORE 1: FOO | DS          | ~ |
| Server UUID<br>License number | 564DC0F90A56E1 | 63A05D8B5FEA1B40E6      |             |                |               |                  |             |   |
|                               |                |                         |             |                |               | <u>ط</u> E       | dit F       | B |

#### Il menu facendo login con l'utente italiano:

|                | 5.3.3.1           | Gestione Licenza | 1 - STORE 1: FOODS |
|----------------|-------------------|------------------|--------------------|
|                |                   |                  |                    |
|                |                   |                  |                    |
| LILUD Conver   | 564D6740D00000054 | (02733322DDDFF3) |                    |
| OOID Selvel    | 304D0710D033000F1 | 80/23200DDFF24   |                    |
| Numero licenza |                   |                  |                    |
|                |                   |                  |                    |
|                |                   |                  |                    |
|                |                   |                  |                    |
|                |                   |                  |                    |
|                |                   |                  | Modifica F8        |
|                |                   |                  | 9                  |
|                |                   |                  |                    |

Aprire il sito TGCS <u>www.visualstore.it</u>

Dalla barra superiore, andare nella pagina "Attivazione Licenze Visualstore".

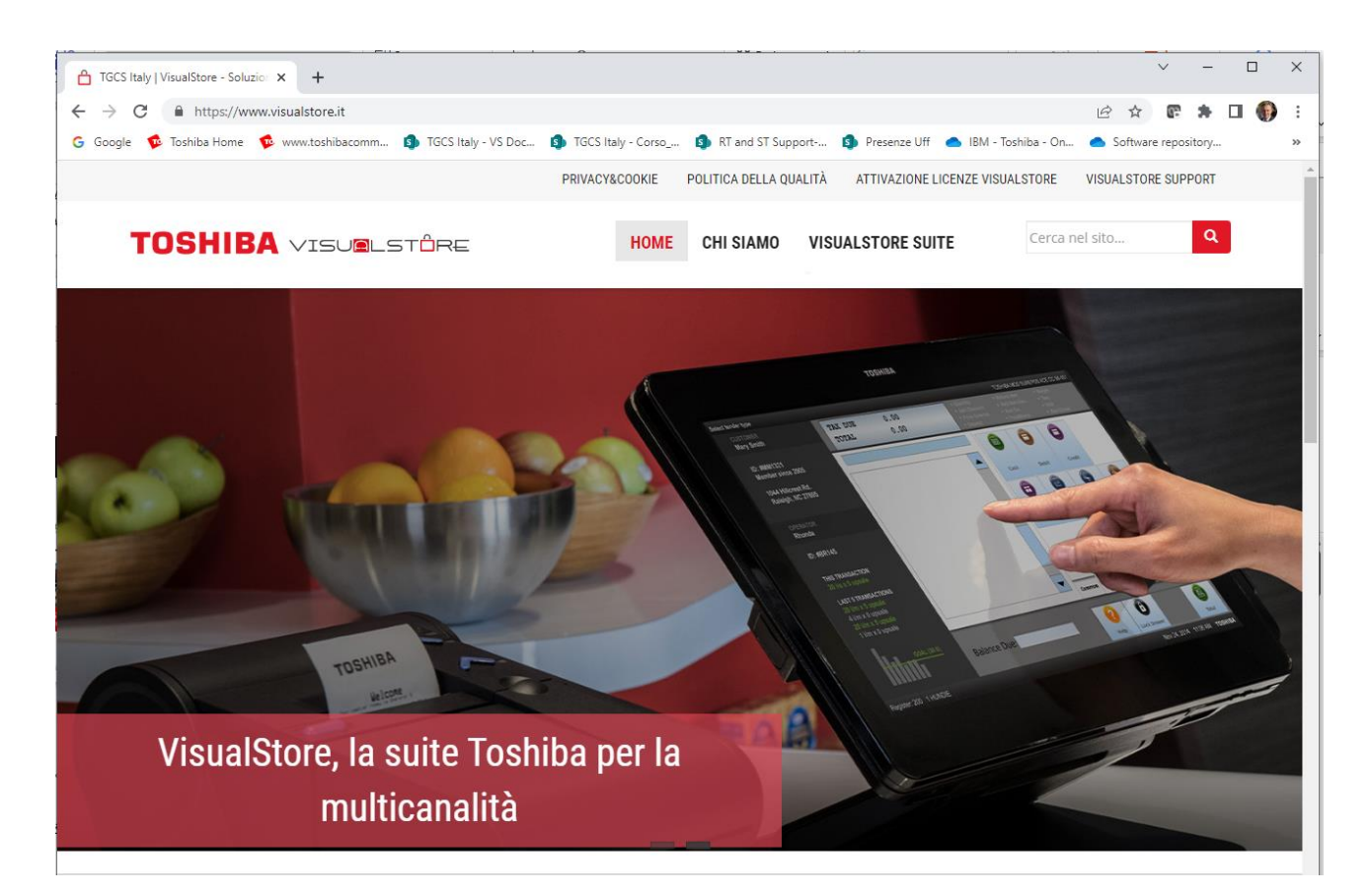

Viene aperta la pagina di Attivazione Licenza VisualStore dove è possibile scaricare la guida e accedere al sistema per l'attivazione licenza.

| VISUELSTERE<br>ATTIVAZIONE LICENZE VISUALSTORE                                                                                                    |          |
|----------------------------------------------------------------------------------------------------|----------|
| L'attivazione della licenza è necessaria per il corretto funzionamento di VisualStore. È necessaria una chiave di attivazione per far funzionare il server con i POS dopo il periodo di<br>installazione di 30 giorni. Per accedere all'applicazione Web di attivazione della licenza sono richiesti un ID utente e una password. All'acquisto del sistema VisualStore viene fornit<br>un ID utente e una password al cliente per accedere e richiedere l'attivazione della licenza.<br>Il manuale della Guida dell'utente per l'attivazione della licenza spiega come ottenere e attivare la licenza del server VisualStore.<br>VisualStore – License-Activation-User-Guide Download<br>VisualStore – Guida Attivazione Licenze Download | di<br>to |
| Accedi al sistema per le attivazione licenza                                                                                                    |          |

In questa pagina sono presenti:

- una breve descrizione della procedura di License Activation
- la relativa guida per l'utente

• il link utilizzabile per accedere all'applicazione.

Premere il link "Accedi al Sistema per l'attivazione licenza".

Inserire username e password rilasciati da TGCS.

| Authenticatio | on Required                                                                                            | × |
|---------------|----------------------------------------------------------------------------------------------------|---|
| ?             | A username and password are being requested by https://tools.essetre.it. The site says: "Area Dealers" |   |
| User Name:    |                                                                                                    |   |
| Password:     |                                                                                                    |   |
|               | OK Cancel                                                                                              |   |

Viene mostrata la seguente schermata:

https://tools.visualstore.it/licenses/

Nel caso sia necessario cambiare la lingua, selezionare l'apposita bandierina nella parte inferiore della schermata.

| 🏉 PASSWOR         | RD - Wi         | indows In          | ternet        | Explorer | provide | d by IBM   |        |                |       |             |     |          |     |        |                  |                    |            |
|-------------------|-----------------|--------------------|---------------|----------|---------|------------|--------|----------------|-------|-------------|-----|----------|-----|--------|------------------|--------------------|------------|
| 00-               | 🦲 hi            | ttps://tools.e     | essetre.it    |          |         | d=0&lanç 🚩 | 🛞 Ce   | rtificate Erro | r 🛛 🖄 | <b>4</b> 7) | < 🦄 | Live Sea | rch |        |                  |                    | <b>P</b> - |
| <u>Eile E</u> dit | <u>V</u> iew    | F <u>a</u> vorites | <u>T</u> ools | Help     |         |            |        |                |       |             |     |          |     |        |                  |                    |            |
| 🔶 Favorites       | Ø               | PASSWORD           |               |          |         |            |        |                |       | <b>b</b> -  | 5   | e        | . • | Page + | <u>S</u> afety • | T <u>o</u> ols + 🕡 | • »        |
| Store System      | Solut<br>OMPANY | ions               |               |          |         |            |        |                |       |             |     |          |     |        |                  |                    |            |
| [Gestione         |                 |                    |               |          |         |            |        |                |       |             |     |          |     |        |                  |                    |            |
| Scelta            | Prode           | otto               |               |          |         |            |        |                |       |             |     |          |     |        |                  |                    |            |
|                   |                 |                    | E             | ealer    | ESSE    | ETRE       |        | ~              | ]     |             |     |          |     |        |                  |                    |            |
|                   | :               | Selezion           | na Pro        | dotto    | VISU    | ALSTORE    | 4.8 or | Higher [       | ~     |             |     |          |     |        |                  |                    |            |
|                   |                 |                    |               |          | Cor     | ntinua     |        |                |       |             |     |          |     |        |                  |                    |            |
|                   |                 |                    |               |          |         |            |        |                |       |             |     |          |     |        |                  |                    |            |
| $\sim$            |                 |                    |               |          |         |            |        |                |       |             |     |          |     |        |                  |                    |            |
|                   |                 |                    |               |          |         |            |        |                |       |             |     |          |     |        |                  |                    |            |
|                   |                 |                    |               |          |         |            |        |                |       |             |     |          |     |        |                  |                    |            |
|                   |                 |                    |               |          |         |            |        |                |       |             |     |          |     |        |                  |                    |            |
|                   |                 |                    |               |          |         |            |        |                |       |             |     |          |     |        |                  |                    |            |
|                   |                 |                    |               |          |         |            |        |                |       |             |     |          |     |        |                  |                    |            |
|                   |                 |                    |               |          |         |            |        |                |       |             |     |          |     |        |                  |                    |            |
|                   |                 |                    |               |          |         |            |        |                |       |             |     |          |     |        |                  |                    |            |
|                   |                 |                    |               |          |         |            |        |                |       |             |     |          |     |        |                  |                    |            |
|                   |                 |                    |               |          |         |            |        |                |       |             |     |          |     |        |                  |                    | ~          |

Nel campo *Dealer* viene mostrato il vostro username.

Nel campo *Seleziona Prodotto* selezionare il prodotto desiderato (*VisualStore 4.8 or Higher per Visualstore versione 4.8 e 5.x*).

Ora si hanno tre possibilità (1a, 1b e 2a):

- 1. Nuova chiave di licenza (Crea Password)
  - a. Acquisto di una nuova chiave di licenza VisualStore per un nuovo negozio.
  - b. Acquisto di nuove licenze a causa dell'aumento di terminali POS in negozio.
- 2. Sostituzione della chiave di licenza (Cambia Password)
  - a. Cambio della chiave di licenza a causa della rottura dell'hardware del server (guasto sulla scheda madre o sostituzione dell'hardware del server)

### **Opzione 1a**

Crea nuova chiave di licenza (Crea Password)

| 🏉 PASSWOF             | RD - W       | /indows In         | ternet l      | Explorer     | provideo | d by IBM      |        |      |     |           |                  |                | ŀ                  | - 🗆 🛛                   |
|-----------------------|--------------|--------------------|---------------|--------------|----------|---------------|--------|------|-----|-----------|------------------|----------------|--------------------|-------------------------|
| <b>GO</b> •           | <b>@</b>     | nttps://tools.e    | essetre.it    | /licenses/in | 🖌 🕲 C    | ertificate Er | ror    | 3 44 | × 🖉 | ive Seard | 1                |                |                    | <b>P</b> -              |
| <u>Eile E</u> dit     | <u>V</u> iew | F <u>a</u> vorites | <u>T</u> ools | <u>H</u> elp |          |               |        |      |     |           |                  |                |                    |                         |
| 🔶 Favorites           | C            | PASSWORD           |               |              |          |               |        | 👌 •  | 3 - | - 🖶       | • <u>P</u> age • | <u>S</u> afety | • T <u>o</u> ols • | <b>?</b> • <sup>≫</sup> |
| Store System          | 3<br>m Solu  | itions<br>Y        |               |              |          |               |        |      |     |           |                  |                |                    |                         |
| [Gestione<br>Password |              |                    |               |              |          |               |        |      |     |           |                  |                |                    |                         |
|                       |              |                    | [             |              |          | ea Pass       | word   |      | 1   |           |                  |                |                    |                         |
| 지않                    |              |                    |               |              |          |               | assw01 | .u   | ]   |           |                  |                |                    |                         |
|                       |              |                    |               |              |          |               |        |      |     |           |                  |                |                    |                         |
|                       |              |                    |               |              |          |               |        |      |     |           |                  |                |                    |                         |
|                       |              |                    |               |              |          |               |        |      |     |           |                  |                |                    |                         |
|                       |              |                    |               |              |          |               |        |      |     |           |                  |                |                    |                         |
|                       |              |                    |               |              |          |               |        |      |     |           |                  |                |                    |                         |
|                       |              |                    |               |              |          |               |        |      |     |           |                  |                |                    |                         |
|                       |              |                    |               |              |          |               |        |      |     |           |                  |                |                    |                         |
|                       |              |                    |               |              |          |               |        |      |     |           |                  |                |                    | ~                       |

Dopo aver selezionato "Crea password" (nuova chiave di licenza), viene richiesto all'utente di compilare il seguente modulo fornendo UUID, numero di licenze ecc.

l campi con asterisco (\*) sono obbligatori. Se questi campi non vengono compilati, non è possibile procedere con l'attivazione della licenza.

DEALER  $\rightarrow$  nome della società del Business Partner che accede al sistema di generazione chiave di licenza VisualStore

PRODOTTO → descrizione del prodotto per il quale si vuole generare la chiave di licenza CLIENTE → nome della società del cliente che acquista la chiave di licenza VisualStore INDIRIZZO → indirizzo del cliente che acquista la chiave di licenza VisualStore

CITTÀ  $\rightarrow$  città dove risiede il cliente che acquista la chiave di licenza Visualotore

PROVINCIA  $\rightarrow$  provincia dove risiede il cliente che acquista la chiave di licenza VisualStore

P.IVA → Partita IVA del cliente che acquista la chiave di licenza VisualStore

UUID  $\rightarrow$  Universally Unique IDentifier del server VisualStore

TIPO LICENZA → scelta da un menu a cascata del tipo di licenza da attivare. Di solito è di tipo "NEGOZIO"

NUMERO POSTAZIONI  $\rightarrow$  numero di POS che si vogliono installare con questa licenza COMMENTI  $\rightarrow$  Inserimento commenti

| Se PASSWORD - Windows Internet Explorer                                                    | provided by IBM                                     | _ 🗆 🔀        |
|--------------------------------------------------------------------------------------------|-----------------------------------------------------|--------------|
| COC - E https://tools.essetre.it/licenses/ind                                              | 🖌 💙 😵 Certificate Error 🛛 🖄 🐓 🗙 🦧 Live Search       | <b>P</b> -   |
| Eile Edit View Favorites Tools Help                                                        |                                                     |              |
| Favorites                                                                                  | 🚵 🔹 🖾 💉 🖃 🖶 🐂 👻 Bage 🕶 Safety 🕶 To                  | iols • 🕢 • » |
| Store System Solutions<br>AN IBM COMPANY<br>[Gestione Password ] [Report Dea<br>Password ] | ler ] [Report Mensile ] [Controlla Password ] [Repo | rt           |
| Richiesta Password Dealer :                                                                | ESSETRE                                             |              |
| Prodotto :                                                                                 | VISUALSTORE 4.8 or Higher                           |              |
| Cliente *:                                                                                 |                                                     |              |
| Indirizzo :                                                                                |                                                     | ≡            |
| Città *:                                                                                   |                                                     |              |
| Provincia :                                                                                |                                                     |              |
| P. IVA *:                                                                                  |                                                     |              |
| UUID *:                                                                                    |                                                     |              |
| Tipo Licenza *:                                                                            | - Selezionare - 💌                                   |              |
| Numero Postazioni *:                                                                       |                                                     |              |
| Commenti :                                                                                 |                                                     |              |
|                                                                                            | Crea Password                                       | L            |

#### Premere il tasto *Crea Password.* <u>Vai allo step finale</u>

### **Opzione 1b**

Se stai usando la seconda opzione, il vecchio UUID è necessario per richiedere un incremento delle licenze di VisualStore in negozio.

Premi Crea Password

Nell'esempio seguente, un negozio incrementa da 1 a 2 i POS collegati.

Compilare i dati richiesti usando l'UUID originale e i dati cliente.

| Dealer : RMG                                      |
|---------------------------------------------------|
| Prodotto : VISUALSTORE 4.8 or Higher              |
| Cliente *: Raffles Health Pte Ltd                 |
| Indirizzo :                                       |
| Città *: Singapore                                |
| Provincia :                                       |
| P. IVA *: 1111111111                              |
| UUID *: 42298D66EB10312BBD9356E6B24DB9E3          |
| Tipo Licenza *: STORE                             |
| Numero Postazioni *: 2                            |
| Commenti : Increase number of license from 1 to 2 |
| Continua                                          |

Si ottiene una nuova schermata dove l'applicazione mostra i vecchi dati (nella sezione "Resoconto Licenza presente nel database") e la richiesta corrente (nella sezione "Conferma dati inseriti").

| VS VisualStore License Activati × PASSWORD × +                                                                                               |        |        |           | $\Leftrightarrow$ |   |   | x |
|----------------------------------------------------------------------------------------------------|--------|--------|-----------|-------------------|---|---|---|
| ♦ () 💫 https://tools.essetre.it/licenses/index.php?id=9⟨=ita                                                                                 |        | ☆ 自    |           | Ŧ                 | ⋒ | 9 | ≡ |
| G Google 🚺 OpenKM Login 🍈 Log In 💶 KICK OFF 2016 - YouT 📓 Inbox 🔯 Bug List 📕 Aree Professionali 🔸 Aruba.it - Contro                          | ol Pan | < WebN | 1ail Arul | a                 |   |   | » |
| Store System Solutions<br>AN IEM COMPANY<br>[Gestione Password ] [Report Dealer ] [Report Mensile ] [Controlla Password ] [Report Password ] |        |        |           |                   |   |   | Î |
| -Resoconto Licenza Presente nel Database                                                                                                    |        |        |           |                   |   |   | - |
| UUID già presente nel database, se si conferma il cambio verrà cancellato il precedente record                                               |        |        |           |                   |   |   |   |
| Prodotto : VISUALSTORE 4.8 or Higher                                                                                                    |        |        |           |                   |   |   |   |
| Tipo Licenza *: STORE                                                                                                    |        |        |           |                   |   |   |   |
| Numero Postazioni *: 1                                                                                                    |        |        |           |                   |   |   |   |
| Modifica Dati                                                                                                    |        |        |           |                   |   |   |   |
| Conferma Dati Inseriti                                                                                                    |        |        |           |                   |   |   |   |
| Dealer : RMG                                                                                                    |        |        |           |                   |   |   | = |
| Prodotto : VISUALSTORE 4.8 or Higher                                                                                                    |        |        |           |                   |   |   | - |
| Cliente *: Raffles Health Pte Ltd                                                                                                    |        |        |           |                   |   |   |   |
| Indirizzo :                                                                                                    |        |        |           |                   |   |   |   |
| Città *: Singapore                                                                                                    |        |        |           |                   |   |   |   |
| Provincia :                                                                                                    |        |        |           |                   |   |   |   |
| P. IVA *: 1111111111                                                                                                    |        |        |           |                   |   |   |   |
| UUID *: 42298D66EB10312BBD9356E6B24DB9E3                                                                                                    |        |        |           |                   |   |   |   |
| Tipo Licenza *: STORE                                                                                                    |        |        |           |                   |   |   |   |
| Numero Postazioni *: 2                                                                                                    |        |        |           |                   |   |   |   |
| Commenti : Increase number of license from 1 to 2                                                                                            |        |        |           |                   |   |   |   |
| Continua                                                                                                    |        |        |           |                   |   |   |   |
|                                                                                                    |        |        |           |                   |   |   |   |

### Premi Continua

Viene mostrata la nuova chiave di attivazione licenza per 2 POS.

| Summary:                         |                                  |
|----------------------------------|----------------------------------|
|                                  |                                  |
| DATE                             | 2016/07/05                       |
| TIME                             | 13:57:11                         |
| IP ADDRESS                       | 192.168.11.80                    |
| PRODUCT                          | VISUALSTORE 4.8 or Higher        |
| DEALER                           | RMG                              |
| CUSTOMER                         | Raffles Health Pte Ltd           |
|                                  |                                  |
| UUID                             | GENERATED PASSWORD               |
| 42298D66EB10312BBD9356E6         | B24DB9E3krh20gbktAgBQyYhbQfU4na1 |
|                                  |                                  |
| Passwords created succesfully!!! |                                  |
| Home                             | Generate Another Password        |

La nuova chiave (Generated Password) deve essere poi inserita in VisualStore al posto di quella vecchia usando il menu 7.8.11 *License Maintenance (Gestione Licenza).* **NOTE**: Solo i POS aggiunti verranno fatturati al cliente.

### **Opzione 2a**

Se stai usando la terza scelta (2a, Sostituzione della chiave di licenza=Cambia Password) sono richiesti l'UUID vecchio, l'UUID nuovo e la vecchia password.

OLD UUID  $\rightarrow$  vecchio codice UUID (ovvero il codice del server rotto o che non si vuole più utilizzare) NEW UUID  $\rightarrow$  codice UUID del nuovo server OLD PASSWORD  $\rightarrow$  vecchia password (chiave di licenza), cioè quella collegata al vecchio UUID

| 🔗 PASSWORD - Windows Internet Explorer provided by IBM |                                                                                     |        |  |  |  |  |
|--------------------------------------------------------|-------------------------------------------------------------------------------------|--------|--|--|--|--|
| <b>GO</b> •                                            | 🙋 https://tools.essetre.it/licenses/l 💙 😵 Certificate Error 🛛 🖄 🄄 🎸 🗙 ಶ Live Search |        |  |  |  |  |
| <u>Eile E</u> dit                                      | View Favorites Tools Help                                                           |        |  |  |  |  |
| 🔶 Favorites                                            |                                                                                     | • @• » |  |  |  |  |
| Store System                                           | Solutions<br>COMPANY                                                                |        |  |  |  |  |
| [Gestione<br>Password                                  |                                                                                     | ۰t     |  |  |  |  |
| Change                                                 | Password                                                                            |        |  |  |  |  |
|                                                        | OLD UUID :                                                                          |        |  |  |  |  |
|                                                        | NEW UUID :                                                                          |        |  |  |  |  |
|                                                        | Old Password :                                                                      |        |  |  |  |  |
|                                                        | Change Password                                                                     |        |  |  |  |  |
|                                                        |                                                                                     |        |  |  |  |  |
| NK I                                                   |                                                                                     |        |  |  |  |  |
|                                                        |                                                                                     |        |  |  |  |  |
|                                                        |                                                                                     |        |  |  |  |  |
|                                                        |                                                                                     |        |  |  |  |  |
|                                                        |                                                                                     | ~      |  |  |  |  |

Una volta che questi campi sono stati compilati, premere il tasto "*Change Password*". L'applicazione verificherà l'UUID vecchio, l'UUID nuovo e la vecchia password e poi genererà la nuova password (nuova chiave di licenza) che verrà abbinata al nuovo UUID.

Verrà mostrata una schermata riguardante la vecchia richiesta ma con i dati del nuovo UUID. Premendo ancora il tasto "*Change Password*" verrà mostrata una schermata di sommario che contiene la nuova password e il nuovo UUID

**Nota**: Attivando questa procedura, il Business Partner dichiara che la vecchia password/ chiave di licenza (sostituita da quella nuova) non verrà più usata. TGCS si riserva il diritto di controllare e intraprendere le azioni opportune in caso di mancato adempimento di questa informativa.

### Schermata chiave di licenza

Si otterrà una schermata simile alla seguente:

| S VisualStore License Activation × On-Line Passw         | ord Generator × +                            |                              |                   |     |     |  |  |  |  |
|----------------------------------------------------------|----------------------------------------------|------------------------------|-------------------|-----|-----|--|--|--|--|
| + https://tools.essetre.it/cgi-bin/vs48psw.cgi           | ⊽ ଫ                                          | <b>Q</b> Search              | ☆ 自 👎             | ⋒ ★ | - = |  |  |  |  |
| 🖉 Most Visited 🏼 S3   Store System Sol 🤨 TGCS Auth       | oring 🔨 TGCS Home 👍 Nixor 🚺 OpenKM Login 🔜 h | ttps://mail.notes.na 📙 IBM 🔱 | Google 😈 Carrello |     | ~   |  |  |  |  |
| Summary:                                                 |                                              |                              |                   |     |     |  |  |  |  |
| DATE                                                     | 2014/12/17                                   | 7                            |                   |     |     |  |  |  |  |
| TIME                                                     | 16:57:10                                     |                              |                   |     |     |  |  |  |  |
| IP ADDRESS                                               | 192.168.11.107                               |                              |                   |     |     |  |  |  |  |
| PRODUCT                                                  | VISUALSTORE 4.8 or Higher                    |                              |                   |     |     |  |  |  |  |
| DEALER                                                   | LABS3                                        |                              |                   |     |     |  |  |  |  |
| CUSTOMER                                                 | TGCS ita                                     |                              |                   |     |     |  |  |  |  |
| UUID                                                     | GENERATED PASSWORD                           | 7                            |                   |     |     |  |  |  |  |
| D2487D000A0F11E38033B05984132714HI3Baa#R86*atVL03LtX78a9 |                                              |                              |                   |     |     |  |  |  |  |
|                                                          |                                              |                              |                   |     | _   |  |  |  |  |
| Passwords created succesfully!!!<br>Home                 | Generate An                                  | other Password               |                   |     |     |  |  |  |  |
|                                                          |                                              |                              |                   |     |     |  |  |  |  |
|                                                          |                                              |                              |                   |     |     |  |  |  |  |
|                                                          |                                              |                              |                   |     |     |  |  |  |  |
|                                                          |                                              |                              |                   |     |     |  |  |  |  |
|                                                          |                                              |                              |                   |     |     |  |  |  |  |
|                                                          |                                              |                              |                   |     |     |  |  |  |  |

Questo è l'ultimo step da effettuare online. È possibile salvare la password generata (Generated Password) e uscire, oppure creare un'altra Password/chiave di licenza.

### Installazione chiave di licenza in VisualStore

Ora è possibile andare sull'interfaccia Amministrativa di VisualStore per inserire la chiave di licenza. Fare login sull'interfaccia Amministrativa di VisualStore.

Aprire il menu "License Maintenance" 7.8.11

Premi il tasto Edit

Copiare il Numero Licenza e premere il tasto Update

| POS LoggedOn: 0 Online: 1 Offline: 2 |                | Operator: Administrator | LICENSE: OK | System: ONLINE | Store: OPENED | 11:02:36 AM Nov 15, 2011 🎽 |
|--------------------------------------|----------------|-------------------------|-------------|----------------|---------------|----------------------------|
| VISARIStore                          |                |                         |             |                |               | <b>P</b> F1 (1)            |
| 5.2.0.1                              | License Ma     | intenance               |             |                |               | 1 - STORE 1: FOODS         |
| Server UUID<br>License number        | 564DC0F90A56E1 | 63A05D8B5FEA1B40E6      |             |                |               | Edit F8                    |

Attendere alcuni secondi in modo che venga fatto l'aggiornamento schermo e controllare che il messaggio **License : OK** appaia nella parte superiore dello schermo come indicato in figura.